### **D-Link**<sup>®</sup>

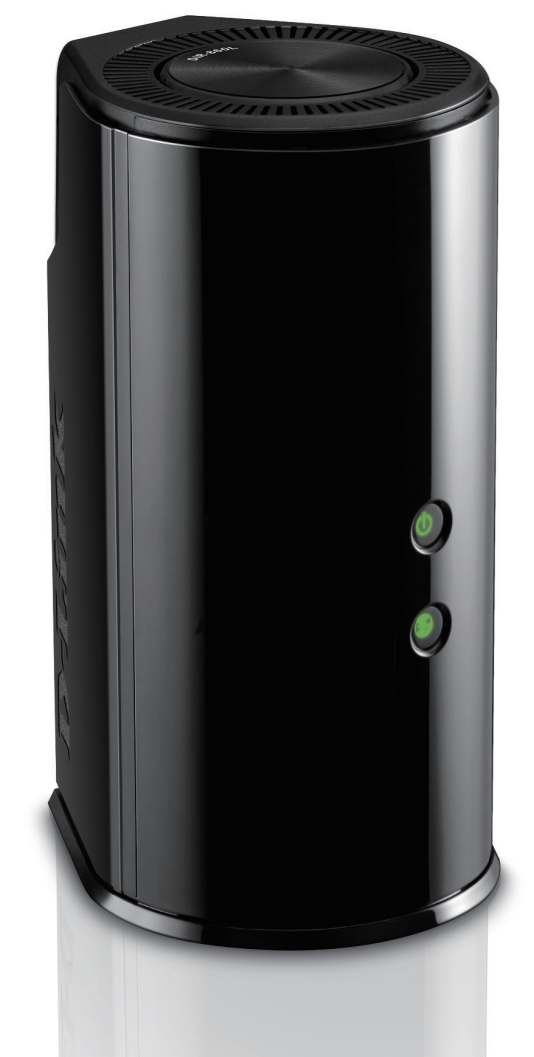

# Manuale Utente

### Wireless AC1200 Dual-Band Gigabit Router

**DIR-860L** 

# **CONTENUTO DELLA CONFEZIONE**

#### SOMMARIO

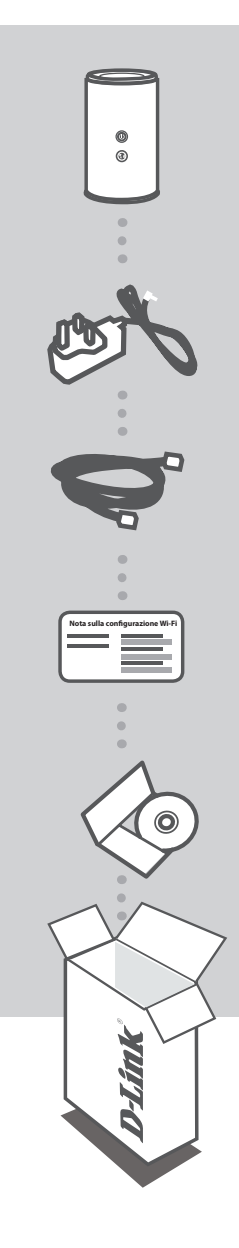

WIRELESS AC1200 DUAL-BAND GIGABIT ROUTER DIR-860L

ALIMENTATORE

**CAVO ETHERNET (UTP CAT5)** CONSENTE DI COLLEGARE IL ROUTER AL PC DURANTE LA CONFIGURAZIONE

**NOTA SULLA CONFIGURAZIONE WI-FI** CONTIENE INFORMAZIONI SULLA IMPOSTAZIONI WI-FI PREDEFINITE

MANUALE DEL PRODOTTO SU CD

Se uno di questi articoli non sono inclusi nella confezione, rivolgersi al rivenditore.

# **CONFIGURAZIONE DEL PRODOTTO**

#### CONFIGURAZIONE BASATA SUL WEB

Per poter utilizzare tutte le funzioni del router, è necessario registrarlo in mydlink. Attenersi alle istruzioni visualizzate al termine della Configurazione guidata durante l'installazione per registrare il prodotto con l'account mydlink.

**NOTA:** una volta completata la registrazione a mydlink, la connessione PPPoE, L2TP o PPTP predefinita del router verrà impostata su Sempre attiva. Se l'ISP prevede l'addebito in base all'utilizzo, è consigliabile scegliere manualmente la connessione a richiesta come impostazione predefinita.

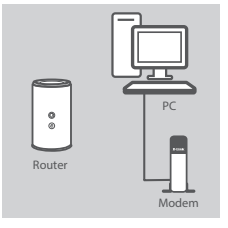

#### Passaggio 1

Posizionare il dispositivo accanto al modem e al PC connessi a Internet. Per una migliore copertura wireless, sistemare il router in un'area priva di ostacoli.

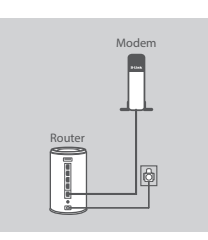

#### Passaggio 2

Scollegare il cavo Ethernet del modem collegato al computer e collegarlo alla porta 'INTERNET' del router. Collegare l'alimentatore in dotazione al router e a una presa elettrica, quindi verificare che il LED di alimentazione sia acceso.

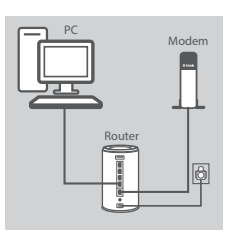

#### Passaggio 3

Collegare un'estremità del cavo Ethernet in dotazione alla porta '1' sul retro del router e l'altra estremità alla porta Ethernet del computer.

Per configurare il dispositivo DIR-860L tramite Wi-Fi, passare alle impostazioni Wi-Fi del computer o del dispositivo mobile e selezionare la rete, ad esempio **dlink-A8FA**. Immettere la password della rete Wi-Fi, ad esempio **akbdj19368**, riportata nella nota sulla configurazione Wi-Fi inclusa.

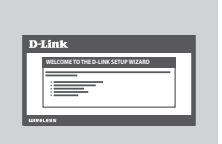

#### Passaggio 4

Aprire un browser nel computer connesso. Se non si viene automaticamente reindirizzati alla pagina della Configurazione guidata D-Link, accedere alla pagina all'indirizzo

**'http://dlinkrouter.local.**' e attenersi alle istruzioni visualizzate per configurare il dispositivo DIR-860L. Utilizzare **'Admin**' come nome utente e lasciare vuoto il campo della password per eseguire la configurazione manuale.

# **RISOLUZIONE DEI PROBLEMI**

#### PROBLEMI DI INSTALLAZIONE E CONFIGURAZIONE

#### 1. COME È POSSIBILE CONFIGURARE IL ROUTER DIR-860L MANUALMENTE?

- Collegare il PC al router utilizzando un cavo Ethernet.
- Aprire un browser Web e immettere l'indirizzo 'http://dlinkrouter.local' (oppure '192.168.0.1').
- Il nome utente predefinito è 'Admin'. Per impostazione predefinita il campo della password deve essere lasciato vuoto.
- Se la password è stata modificata e non si riesce a ricordarla, sarà necessario ripristinare il router in modo da reimpostare la password su un campo vuoto.

#### 2. COME È POSSIBILE RIPRISTINARE LE IMPOSTAZIONI PREDEFINITE DEL ROUTER DIR-860L?

- Assicurarsi che il router sia acceso.
- Premere e tenere premuto il pulsante di ripristino nella parte inferiore del dispositivo per 10 secondi.

Nota: il ripristino delle impostazioni predefinite del router comporterà la cancellazione delle attuali impostazioni di configurazione. Per configurare nuovamente le impostazioni accedere al router come descritto alla domanda 1, quindi avviare la Configurazione guidata.

### 3. COME È POSSIBILE AGGIUNGERE UN NUOVO CLIENT O PC WIRELESS SE SI È DIMENTICATO IL NOME DELLA RETE WI-FI (SSID) O LA PASSWORD WI-FI?

- È necessario verificare che per ogni PC da connettere al router in modalità wireless vengano utilizzati il nome della rete WI-FI (SSID) e la password Wi-Fi corretti.
- Utilizzare l'interfaccia utente basata sul Web (descritta nella risposta alla domanda 1) per verificare o selezionare le impostazioni wireless.
- Assicurarsi di prendere nota di queste impostazioni in modo da poterle immettere in ogni PC connesso alla rete wireless. Nel retro di questo documento è disponibile un'area in cui annotare queste importanti informazioni.

#### 4. PERCHÉ LA CONNESSIONE INTERNET NON È DISPONIBILE?

Gli utenti della linea ADSL devono invece contattare l'ISP per verificare l'attivazione/connessione del servizio e la correttezza del nome utente e della password assegnata.

#### 5. PERCHÉ NON SI RIESCE A REGISTRARE IL DISPOSITIVO IN MYDLINK?

Se si riscontrano problemi durante la registrazione del router con l'account mydlink, provare a eseguire una reimpostazione hardware, ovvero utilizzare una graffetta raddrizzata per tenere premuto il pulsante RESET per 10 secondi mentre il router è acceso. Tale operazione potrebbe essere necessaria se è stata acquistata un'unità in confezione aperta o rivenduta.